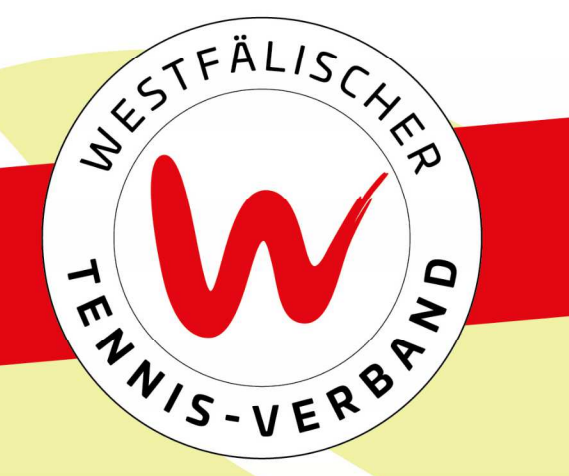

# Anwendungstipps nuLiga

Corina Scholten und Daniel Stuke

www.wtv.de

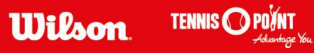

# Inhalt

Mitgliederbereich & Vereinsverwaltung

- Anlegen von neuen Mitgliedern
- Änderungen von Mitglieder-Stammdaten
- LK-Ersteinstufung und LK-Umstufungen
- Beantragung einer DTB Spieler-ID-Nummer
- Funktionen und Zugangsberechtigungen
- Spielberechtigungen/Lizenzen
- Mannschaftsmeldungen
- Bestandserhebung
- Ergebniserfassung
  - NEU: Korrektur bereits erfasster Spielberichte

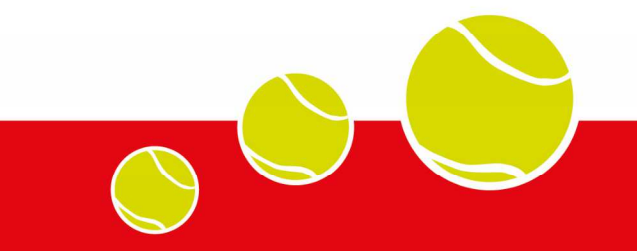

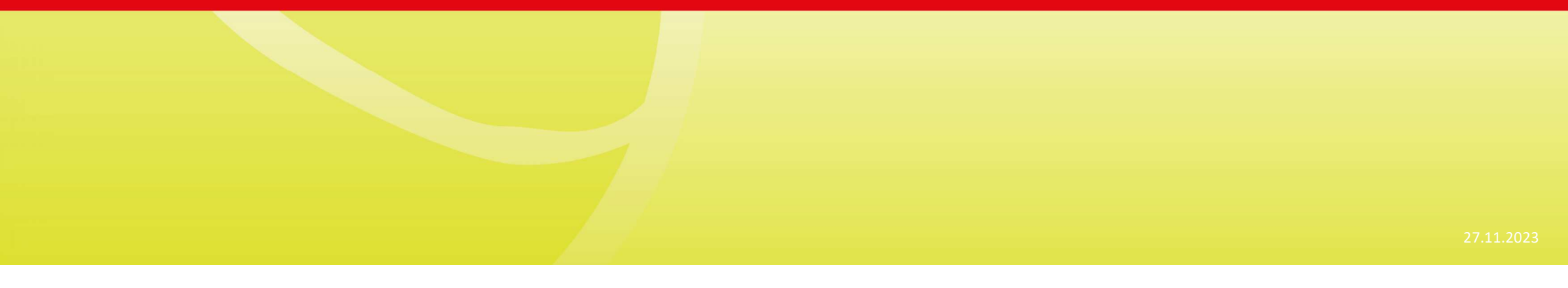

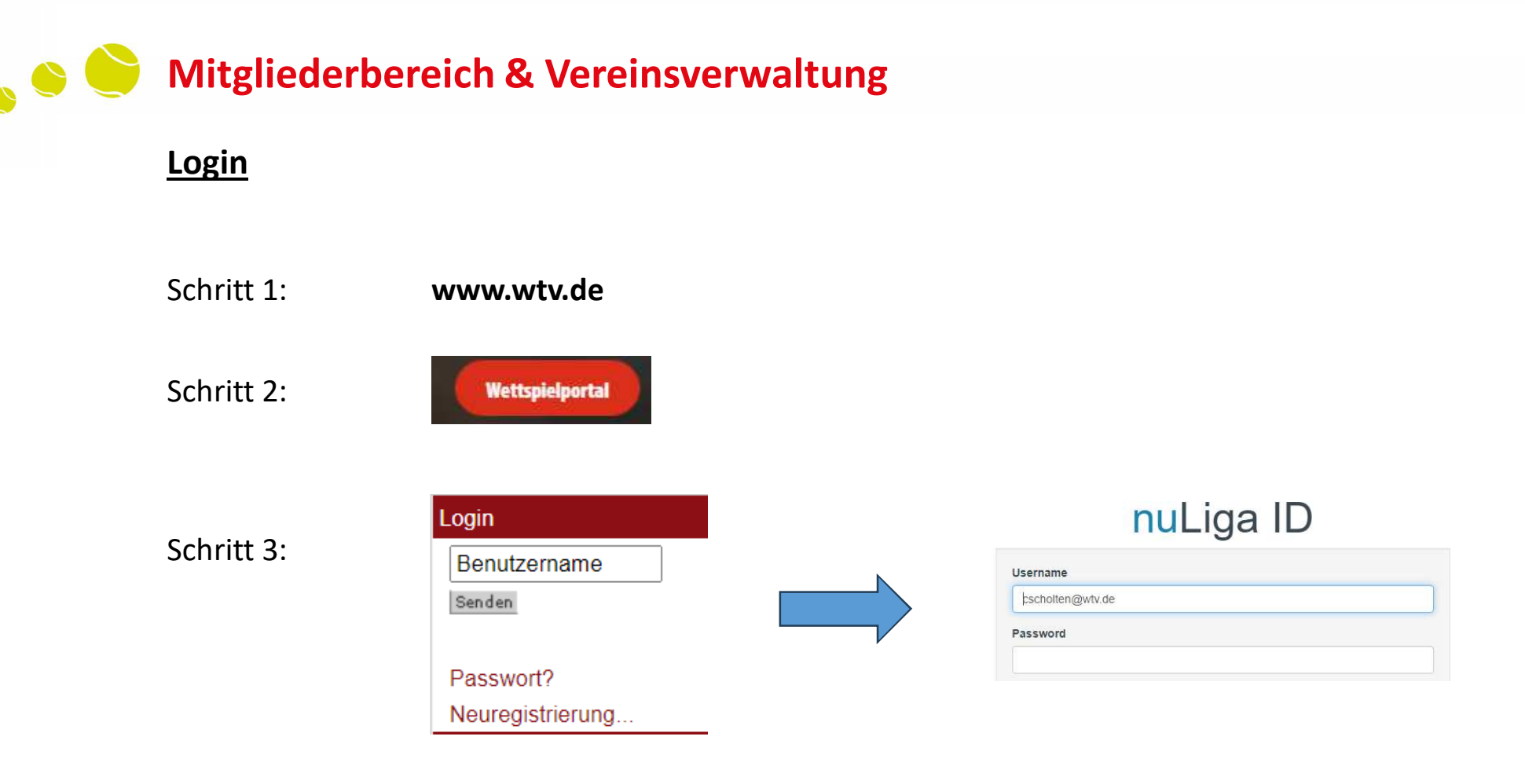

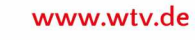

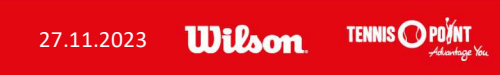

# Anlegen von neuen Mitgliedern

| Meldung                                                            | Ergebniserfassur                                                | q Vereinsinfo   | Mitglieder |
|--------------------------------------------------------------------|-----------------------------------------------------------------|-----------------|------------|
| DTB Spieler-I                                                      | D-Nr. Vereins                                                   | umfragen        |            |
| Vereinsmi                                                          | tglieder                                                        |                 | 2          |
| Hertener 7                                                         | ГС                                                              |                 |            |
| <ul> <li>Spielbere</li> <li>Download</li> <li>Neues Mit</li> </ul> | chtigungen verwalte<br>Mitgliederdaten (Ex<br>tglied hinzufügen | n<br>icel, csv) |            |
|                                                                    |                                                                 |                 |            |

www.wtv.de

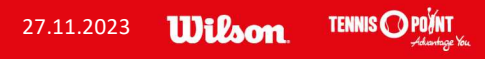

## Anlegen von neuen Mitgliedern

## **Hertener TC**

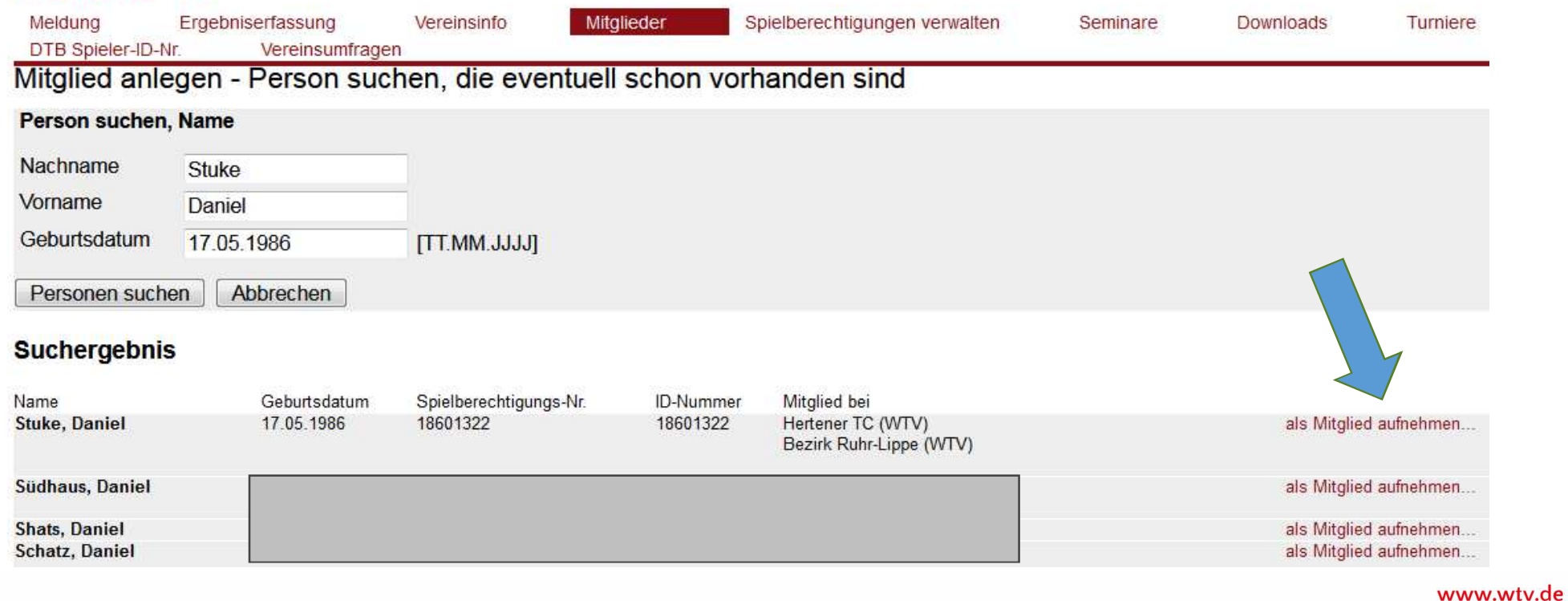

TENNIS O POINT

27.11.2023 Wilson

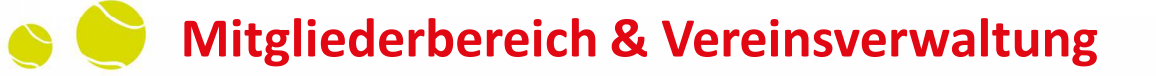

## Anlegen von neuen Mitgliedern

Nur wenn diese Person <u>nicht</u> im System zu finden ist, weiter unten auf "**neue Person als Mitglied anlegen**" klicken – ansonsten entstehen sog. Dubletten

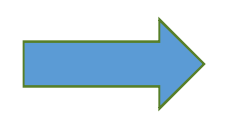

Mitglied anlegen neue Person als Mitglied anlegen

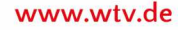

TENNIS O POINT

27.11.2023 Wilson

## Änderung von Mitglieder-Stammdaten

#### Warum?

- > Namensänderung (z.B. nach einer Heirat)
- > Korrektur von Fehlern (Zahlendreher beim Geburtsdatum, Namensschreibweise...)
- Änderung der Nationalität
- △ Hinweis: Bei der Änderung des Jahrgangs oder der Nationalität muss eine Ausweiskopie als Nachweis hochgeladen werden

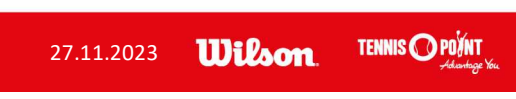

# Änderung von Mitglieder-Stammdaten

Wie?

#### Hertener TC

|                                                                                 |                                                               |                                       |                                                  | neitenei                    | 10                   |                                 |                    |   |            |
|---------------------------------------------------------------------------------|---------------------------------------------------------------|---------------------------------------|--------------------------------------------------|-----------------------------|----------------------|---------------------------------|--------------------|---|------------|
| Meldung<br>DTB Spieler-ID-N                                                     | Ergebniserfassung Vereinsinf<br>r. Verbandsdokumente          | b Mitglieder S<br>Vereinsumfragen Ver | ielberechtigungen verwalten<br>eins-Benchmarking | Meldung<br>DTB Spieler-ID   | Erget<br>-Nr.        | bniserfassung<br>Vereinsumfra   | Vereinsinf<br>agen | ō | Mitglieder |
| Vereinsmitgli<br>Hertener TC                                                    | eder                                                          |                                       |                                                  | Hertener T                  | C - St<br>nänder     | uke, Daniel<br>n / LK-Umstufu   | Ing                |   |            |
| <ul> <li>Spielberechtig</li> <li>Download Mit</li> <li>Neues Mitglie</li> </ul> | jungen verwalten<br>gliederdaten (Excel, csv)<br>d hinzufügen |                                       |                                                  | Stammdatenä<br>LK-Umstufung | inderunç<br>gsantraç | gsantrag ausfüll<br>g ausfüllen | en                 |   |            |
| Mitglied suchen                                                                 |                                                               |                                       |                                                  | Stammdaten                  | 1                    |                                 |                    |   |            |
| Personen                                                                        | alle                                                          | ✓ A-2                                 | ×                                                | Titel                       |                      | -                               | *                  |   |            |
| Nachname                                                                        | stuke                                                         |                                       |                                                  | Vorname*                    |                      | Daniel                          |                    |   |            |
|                                                                                 | Mitglieder anzeigen                                           |                                       |                                                  | Nachname*                   |                      | Stuke                           |                    |   |            |

Hartonar TC

www.wtv.de

TENNIS O POINT

27.11.2023 **Wilson** 

## **LK-Ersteinstufung / LK-Umstufung von Mitgliedern**

Warum?

- Ersteinstufung
- Ein komplett neues Mitglied möchte ein Turnier mitspielen. Vor seiner Meldung benötigt er eine LK sowie eine ID-Nummer, die jeweils vom Verein beantragt werden muss.
- LK wurde nach einer mehrjährigen Pause systemseitig gelöscht => ggf. Umstufung, s.u.

#### > Umstufung

- Ein Mitglied steigt nach mehrjähriger Pause wieder ins Tennisgeschehen ein, Leistung ist klar besser als die automatisch berechnete oder gar gelöschte LK.
- Umstufungen sind nur während der Phasen der namentlichen Mannschaftsmeldungen (Sommer + Winter) möglich. Außerhalb via E-Mail an <u>cscholten@wtv.de</u>

www.wtv.de

TENNIS 🔿 POÝNT

Wilson

27.11.2023

## LK-Ersteinstufung / LK-Umstufung von Mitgliedern

#### Wie?

#### **Hertener TC**

| Meldung       Ergebniserfassung       Vereinsinfo       Mitglieder       Mitglieder         DTB Spieler-ID-Nr.       Vereinsumfragen       Vereins-Benchmarking       Meldung       Ergebniserfassung       Vereinsumfragen         Vereinsmitglieder       Vereinsmitglieder       Meldung       Ergebniserfassung       Vereinsinfo       Mitglieder |
|----------------------------------------------------------------------------------------------------|
| Vereinsmitglieder Hertener TC - Stuke, Daniel                                                                                                    |
| Hertener TC                                                                                                    |
| Stammdatenänderungsantrag ausfüllen                                                                                                    |
| Spielderechtigungen verwalten     Download Mitgliederdaten (Excel, csv)     Neues Mitglied hinzufügen                                                                                                    |
| Mitglied suchen                                                                                                    |
| Personen alle VA-Z V Titel - V                                                                                                    |
| Nachname stuke Daniel                                                                                                    |
| Mitglieder anzeigen Stuke                                                                                                    |

Hartonar TC

www.wtv.de

TENNIS O POINT

27.11.2023 **Wilson** 

### **Beantragung einer DTB Spieler-ID-Nummer**

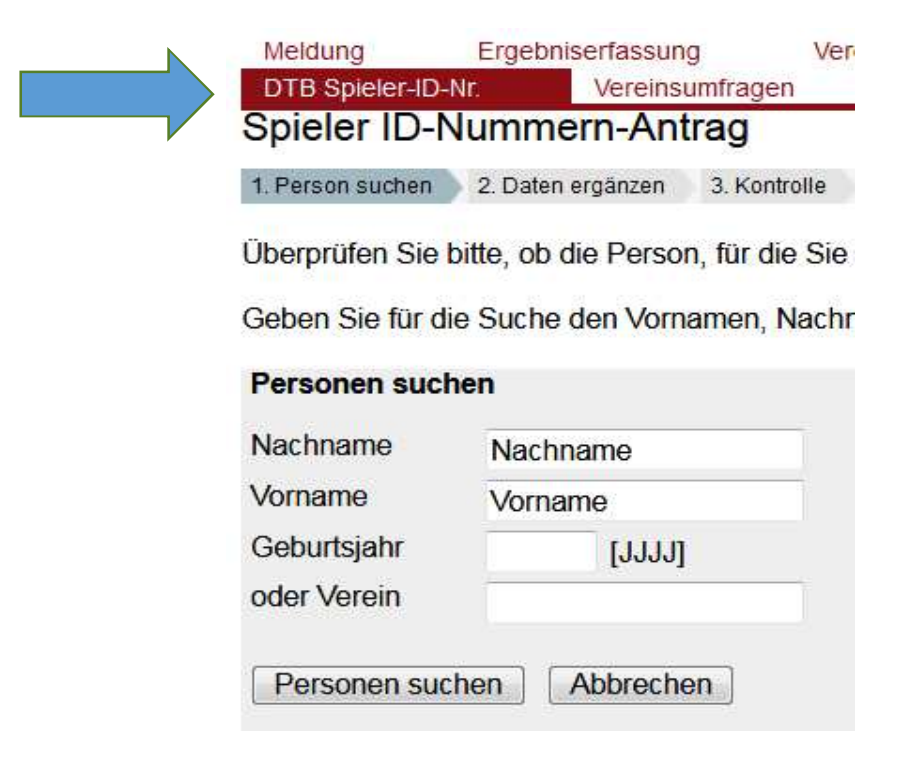

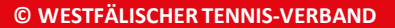

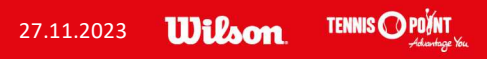

## Passwort vergessen oder ändern

| Login              | Im System registrierte Benutzer können jederzeit ein neues Passwort anfordern oder ihr bestehendes Passwort ändern. Geben Sie<br>als registrierter Benutzer Ihre E-Mail-Adresse ein, das neue Passwort erscheint in Kürze in Ihrem Posteingang. |
|--------------------|----------------------------------------------------------------------------------------------------|
| dstuke@bezirk-ruhr | Passwort vergessen?<br>E-Mail                                                                                                    |
| ••••••             | Passwort anfordern                                                                                                    |
| Senden             | Passwort ändern                                                                                                    |
|                    | E-Mail                                                                                                    |
| Passwort?          | Altes Passwort                                                                                                    |
|                    | Neues Passwort       und bestätigen                                                                                                    |
|                    | Passwort ändern                                                                                                    |

#### Passwort vergessen oder Passwort ändern

### Vergabe von Funktionen im Verein und Zugangsberechtigungen

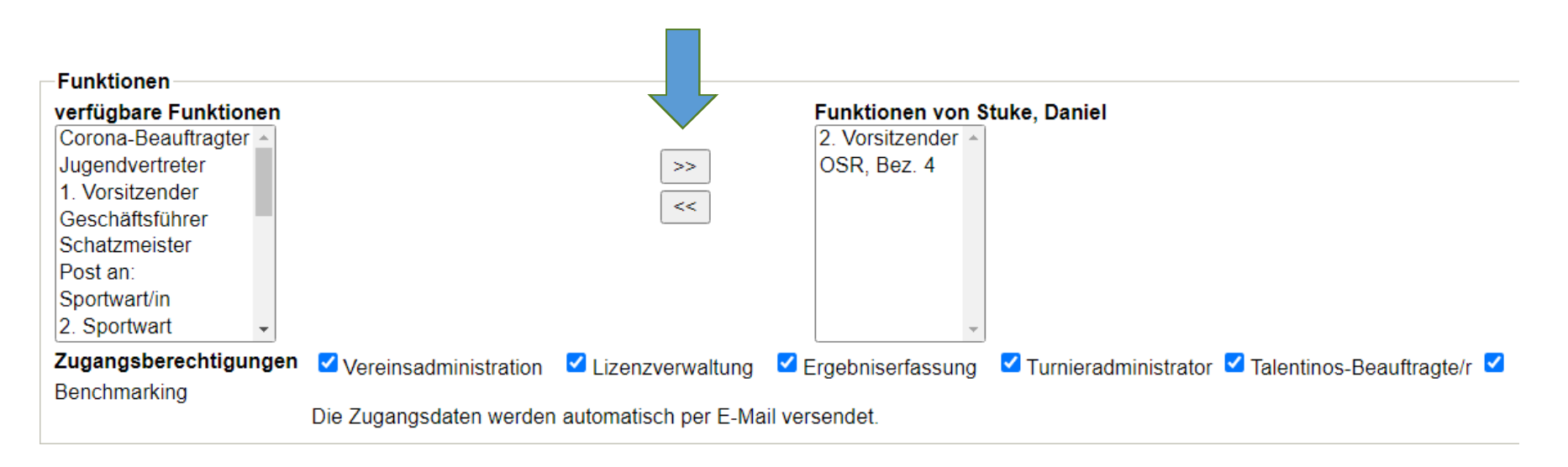

Mit \* gekennzeichnete Felder sind Pflichtfelder.

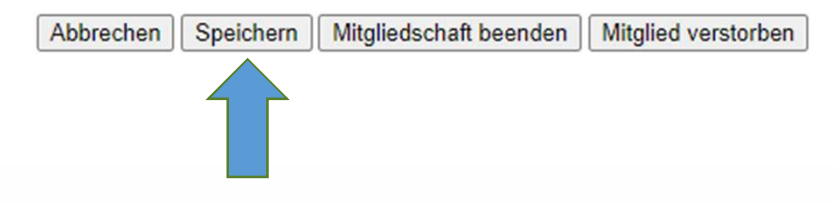

www.wtv.de

TENNIS O POINT

Wilson

27.11.2023

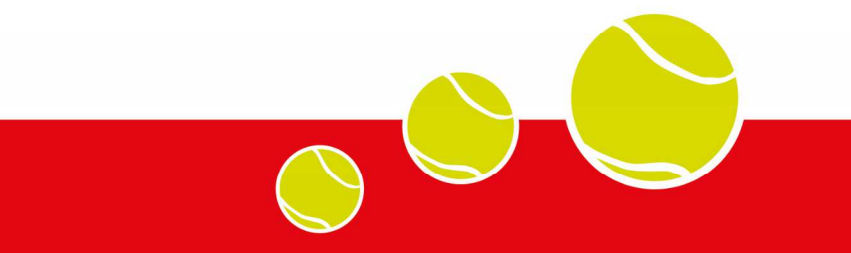

27.11.2023

# **Beantragung einer Spielberechtigung**

#### Hertener TC

| Meldung<br>DTB Spieler-ID-N                                                                               | Ergebniserfassung<br>r. Verbandsdok                                       | Vereinsinfo<br>sumente Vere              | Mitglieder<br>einsumfragen | Spielberechtigungen verwalten<br>Vereins-Benchmarking | Seminare | Downloads   | Turniere  |
|----------------------------------------------------------------------------------------------------|---------------------------------------------------------------------------|------------------------------------------|----------------------------|-------------------------------------------------------|----------|-------------|-----------|
| Spielberechti                                                                                             | gungen verwalt                                                            | en                                       |                            |                                                       |          |             |           |
| • 🔂 Spielbered                                                                                            | htigungen (pdf)                                                           |                                          |                            |                                                       |          |             |           |
| <ul> <li>Neue Spielber</li> <li>Spielberechtig</li> <li>Spielberechtig</li> <li>Spielberechtig</li> </ul> | rechtigung/Wechsel be<br>jungpflege<br>junglöschung<br>jungverlängerungen | eantragen                                |                            |                                                       |          |             |           |
| pielberechtigung<br>/echselanfragen                                                                       | anträge und Löschung<br>können bis 31.01.202                              | gen können vom 01<br>4 bearbeitet werden | .10.2023 bis 31.(          | 1.2024 durchgeführt werden.                           |          |             |           |
| s können 11 Liz                                                                                           | enzen verlängert we                                                       | rden.                                    |                            |                                                       |          |             |           |
| Spielberechtig                                                                                            | ungänderungen - Üb                                                        | ersicht                                  |                            |                                                       |          |             |           |
| Neuanträge                                                                                                | Inhahar Ca                                                                | hudadatum                                |                            |                                                       |          | Antran Turi | ickziabaa |

| Spielberechtigungs-innaber | Gebuitsuatum |                            |          | Linverstandinserkiarung | Milling Zurückzierien |
|----------------------------|--------------|----------------------------|----------|-------------------------|-----------------------|
| Ehmke, Mads                | 20.11.2011   |                            |          | PDF                     |                       |
| Gottschalk, Lara           | 04.08.2011   |                            |          | PDF                     |                       |
| Kurzielewiz, Monika        | 11.06.1973   |                            |          | PDF                     |                       |
| Wechselanträge             |              |                            |          |                         |                       |
| Spielberechtigungs-Inhaber | Geburtsdatum | vorheriger Verein          | Kenntnis | Einverständniserklärung | Antrag zurückziehen   |
| Hagenjürgen, Jonas         | 28.09.2005   | TC GW Westerholt (4012862) | ja       | PDF                     |                       |
| Lami Gallo, Paulo          | 31.08.2006   | TC GW Westerholt (4012862) | ja       | PDF                     |                       |
| Wietfeld, Andreas          | 19.07.1975   | TC Hohenhorst (4016604)    | ja       | PDF                     |                       |
| Spielberechtigungverlänge  | rungen       |                            |          |                         |                       |

| Spielberechtigungs-Inhaber | Geburtsdatum | Antrag zurückziehen |
|----------------------------|--------------|---------------------|
| Greskötter, Lukas          | 14.04.1999   |                     |
| Große, Erhard              | 03.11.1955   |                     |
| Gruzlak, Marc              | 11.02.1986   |                     |
| Horn, Claudia              | 09.06.1967   |                     |
| Horn, Markus               | 23.09.1971   |                     |

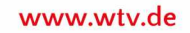

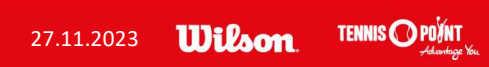

## **Beantragung einer Spielberechtigung**

Spielberechtigungbeantragung Hertener TC

1. Person suchen 2. Spielberechtigungantrag ausfüllen 3. Kontrolle 4. Einverständniserklärung

Überprüfen Sie bitte, ob die Person, für die Sie einen Pass beantragen wollen, bereits in der Datenbank vorhanden ist.

Geben Sie für die Suche den Vornamen, Nachnamen, sowie Geburtsjahr oder Verein an, oder suchen Sie die Person überID-Nummer oder Spielberechtigungs-Nr.

| ÄLISCHER    | TENNIS-VERB   | AND            |                        |           |                   | 27.11.2023        | Wilson | TENNIS O POINT |
|-------------|---------------|----------------|------------------------|-----------|-------------------|-------------------|--------|----------------|
|             |               |                |                        |           |                   | -                 |        | www.wtv.de     |
| Kate        | r, Carlos Jay | 04.10.2008     | nicht vorhanden        | 00000000  | Hertener TC (WTV) | Neuantrag stellen |        |                |
| Nam         | e             | Geburtsdatum   | Spielberechtigungs-Nr. | ID-Nummer | Mitglied bei      |                   |        |                |
| wei         | itere Person  | nen            |                        |           |                   | R.                |        |                |
| Pe          | ersonen suche | Abbrechen      |                        |           |                   |                   |        |                |
|             |               |                |                        |           |                   |                   |        |                |
|             | erechtigung   | 9              |                        |           |                   |                   |        |                |
| <b>V</b> -I | Nummer        |                |                        |           |                   |                   |        |                |
| rei         | solien suche  | in iD-Multimet | _                      |           |                   |                   |        |                |
| Dor         | sonon sucho   | n ID Nummer    |                        |           |                   |                   |        |                |
| ode         | er Verein     |                | 7                      |           |                   |                   |        |                |
| Gel         | burtsjahr     | 2008 [JJJJ]    |                        |           |                   |                   |        |                |
| Vor         | name          | Carlos Jay     |                        |           |                   |                   |        |                |
| Nac         | chname        | Kater          |                        |           |                   |                   |        |                |
| Per         | sonen suche   | n, Namen       |                        |           |                   |                   |        |                |
| -           |               |                |                        |           |                   |                   |        |                |

### **Beantragung einer Spielberechtigung**

1. Person suchen 2. Spielberechtigungantrag ausfüllen 3. Kontrolle 4. Einverständniserklärung

Abbrechen << Zurück Weiter >>

Bitte ergänzen bzw. korrigieren Sie die Spielerdaten.

Um Personen-Stammdaten wie Name, Geburtsdatum, Nationalität, Geschlecht zu ändern, klicken Sie bitte auf Stammdaten ändern.

#### Hinweis zur Berarbeitung

|                                            | diese Anga        | aben sind verpflic                             | htend      |            |  |
|--------------------------------------------|-------------------|------------------------------------------------|------------|------------|--|
| 2.1 Stammdaten                             |                   |                                                |            |            |  |
| Titel                                      | - 🗸               | Stammdaten är                                  | ndern      |            |  |
| Vorname 🎽                                  | Carlos Jay        |                                                |            |            |  |
| Nachname 🎽                                 | Kater             |                                                |            |            |  |
| ID-Nummer                                  | 00000000          |                                                |            |            |  |
| Geb.Datum <u>*</u>                         | 04.10.2008        | [TT.MM.JJJ                                     | J]         |            |  |
| Nationalität 🎽                             | Deutschland       |                                                |            | ~          |  |
| Geschlecht*<br>Geschlecht im Spielbetrieb* | weiblich weiblich | <ul> <li>männlich</li> <li>männlich</li> </ul> | odivers od | hne Angabe |  |

| Straße *         | Ewaldstr. 268          |   |
|------------------|------------------------|---|
| PLZ / Ort        | 45699 / Herten         |   |
| Land 🎽           | Deutschland            | ~ |
| E-Mail           | dstuke@wtv.de          |   |
| Tel. Privat      | keine E-Mail vorhanden |   |
| Tel. Geschäft    |                        |   |
| Tel. Mobil       |                        |   |
| Fax              |                        |   |
| Homepage         |                        |   |
|                  |                        |   |
| Abbrechen << Zur | ück Weiter>>           |   |

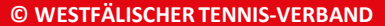

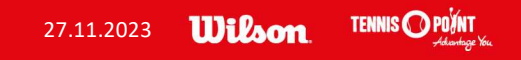

## **Beantragung einer Spielberechtigung**

1. Person suchen 2. Spielberechtigungantrag ausfüllen 3. Kontrolle 4. Einverständniserklärung

Abbrechen << Zurück Spielberechtigung beantragen

| 3.1 Stammdaten<br>Titel<br>Vorname<br>Nachname<br>ID-Nummer<br>Geb.Datum<br>Nationalität<br>Geschlecht | Carlos Jay<br>Kater<br>00000000<br>04.10.2008<br>Deutschland<br>männlich |  |
|----------------------------------------------------------------------------------------------------|--------------------------------------------------------------------------|--|
| Geschlecht im Spielbe                                                                                  | trieb männlich                                                           |  |
| - 3.2 Adresse<br>Straße<br>PLZ / Ort                                                                   | Ewaldstr. 268<br>45699 / Herten                                          |  |
| Land<br>E-Mail<br>Tel. Privat                                                                          | Deutschland<br>dstuke@wtv.de                                             |  |
| Tel. Geschäft<br>Tel. Mobil<br>Fax                                                                     |                                                                          |  |
| nomepage                                                                                               |                                                                          |  |
| Abbrechen << Zurü                                                                                      | ck Spielberechtigung beantragen                                          |  |

www.wtv.de

TENNIS O POINT Advantage Yes

27.11.2023 **Wilson** 

### Verlängerung von Spielberechtigungen

#### Hertener TC

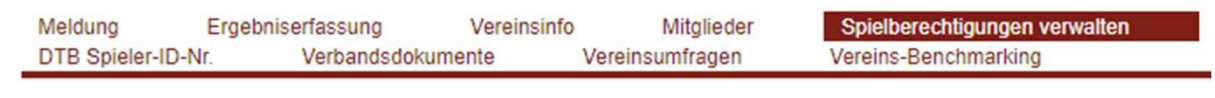

#### Spielberechtigungen verwalten

- Spielberechtigungen (pdf)
- Neue Spielberechtigung/Wechsel beantragen
- Spielberechtigungpflege
- Spielberechtigunglöschung
- Spielberechtigungverlängerungen

Spielberechtigunganträge und Löschungen können vom 01.10.2023 bis 31.01.2024 durchgeführt werden. Wechselanfragen können bis 31.01.2024 bearbeitet werden.

Es können 11 Lizenzen verlängert werden.

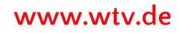

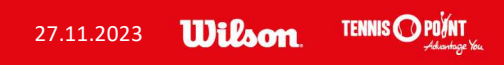

### Verlängerung von Spielberechtigungen

#### Spielberechtigungverlängerungen

Bitte setzen Sie beim betreffenden Spieler ein Häckchen in der Spalte "Spielberechtigung nicht verlängern" oder "Spielberechtigung verlängern "und klicken Sie anschließend auf den Button "Änderungen speichern" um die gewünschte Aktion zu bestätigen.

| me<br>other Marcus  | Ende Spielberechtigung | Spielberechtigungs-Nr. | ID-Nummer | Spielberechtigung nicht verlängern | Spielberechtigung verlängern |
|---------------------|------------------------|------------------------|-----------|------------------------------------|------------------------------|
| uniner, marcus      | 31.12.2023             | 0393030                | 109950050 |                                    |                              |
| auptmeier, Stefanie | 31.12.2023             | 2/001424               | 2/001424  |                                    |                              |
| ilse, Nikoline      | 31.12.2023             | 29153642               | 29153642  |                                    |                              |
| atzer, Marius       | 31.12.2023             | 19957090               | 19957090  |                                    |                              |
| atzer, Sarah        | 31.12.2023             | 29053341               | 29053341  |                                    |                              |
| eimer, Waltraud     | 31.12.2023             | 26600589               | 26600589  |                                    |                              |
| lemann, Thomas      | 31.12.2023             | 16200173               | 16200173  |                                    |                              |
| ohl, Michaela       | 31.12.2023             | 26500267               | 26500267  |                                    |                              |
| cheidelmann, Jörg   | 31.12.2023             | 16201207               | 16201207  |                                    |                              |
| chneider, Hannah    | 31.12.2023             | 29954286               | 29954286  |                                    |                              |
| chulz, Christian    | 31.12.2023             | 16500980               | 16500980  |                                    |                              |

### Löschung von Spielberechtigungen

#### **Hertener TC**

| Meldung        | Ergebnis | erfassung    | Vereinsinfo | Mitglieder      | Spielberechtigungen verwalten |
|----------------|----------|--------------|-------------|-----------------|-------------------------------|
| DTB Spieler-ID | -Nr.     | Verbandsdoku | mente       | Vereinsumfragen | Vereins-Benchmarking          |

#### Spielberechtigungen verwalten

- Spielberechtigungen (pdf)
- Neue Spielberechtigung/Wechsel beantragen
- Spielberechtigungpflege
- Spielberechtigunglöschung
- Spielberechtigungverlängerungen

Spielberechtigunganträge und Löschungen können vom 01.10.2023 bis 31.01.2024 durchgeführt werden. Wechselanfragen können bis 31.01.2024 bearbeitet werden.

Es können 11 Lizenzen verlängert werden.

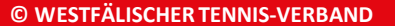

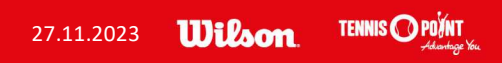

# Löschung von Spielberechtigungen

| Hertener T                                                            | С                                                                         |                           |                                          |                                                    |                                                   |                    |                   |
|-----------------------------------------------------------------------|---------------------------------------------------------------------------|---------------------------|------------------------------------------|----------------------------------------------------|---------------------------------------------------|--------------------|-------------------|
| Meldung Er                                                            | rgebniserfassung                                                          | Vereinsinfo               | Mitglieder                               | Spielberechtigungen verwalten                      | Seminare                                          | Downloads          | Turniere          |
| DTB Spieler-ID-Nr.                                                    | Vereinsumfragen                                                           |                           |                                          |                                                    |                                                   |                    |                   |
| Jortopor TC                                                           | Juligioschung                                                             |                           |                                          |                                                    |                                                   |                    |                   |
|                                                                       |                                                                           |                           |                                          |                                                    |                                                   |                    |                   |
| Spielberechtigung                                                     | gs-Inhaber suchen                                                         |                           |                                          |                                                    |                                                   |                    |                   |
| Nachname g                                                            | Stuke                                                                     |                           | 1.                                       |                                                    |                                                   |                    |                   |
| Spielberechtigung                                                     | s-Inhaber suchen                                                          | Abbrechen                 |                                          |                                                    |                                                   |                    |                   |
|                                                                       |                                                                           |                           |                                          |                                                    |                                                   |                    |                   |
| Spielberechtigung                                                     | a löschen                                                                 |                           |                                          |                                                    |                                                   |                    |                   |
| - Spielberechtigun<br>Bitte setzen Sie be<br>Löschung durchzu         | ng löschen<br>eim betreffenden Spiele<br>ıführen.                         | er ein Häckchen i         | n der Spalte " lös                       | schen" und <mark>klicken Sie anschließend</mark> a | auf den Button "Sp                                | pielberechtigunger | n löschen" um die |
| - Spielberechtigur<br>Bitte setzen Sie be<br>Löschung durchzu<br>Name | n <b>g löschen</b><br>eim betreffenden Spiele<br>Jführen.<br>Geburtsdatum | er ein Häckchen i<br>Spie | n der Spalte " lös<br>Iberechtigungs-Nr. | schen" und klicken Sie anschließend a              | au <mark>f den</mark> Button "Sj<br>Spielberechti | pielberechtigunger | n löschen" um die |

www.wtv.de

TENNIS OPOUNT Advantage You

Wilson

27.11.2023

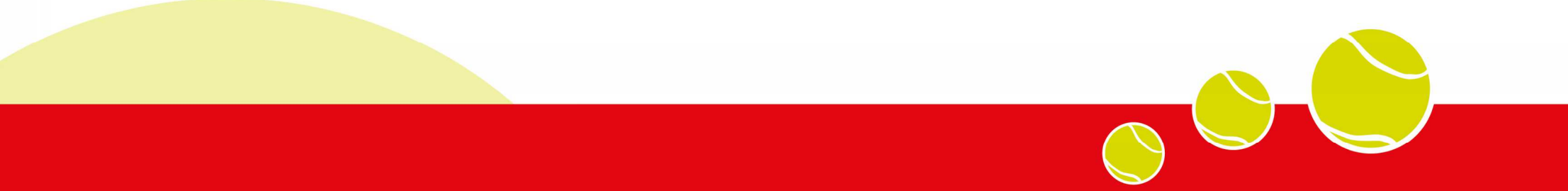

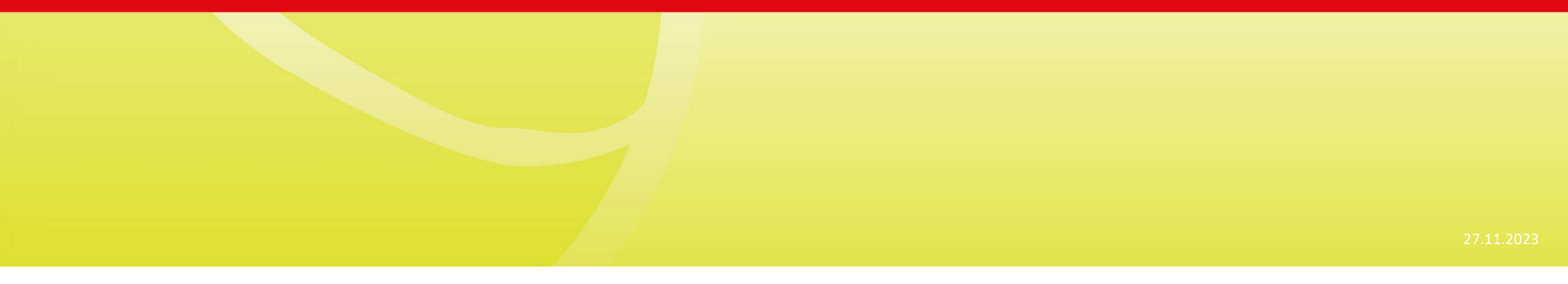

### Mannschaftsmeldungen bearbeiten

#### Hertener TC

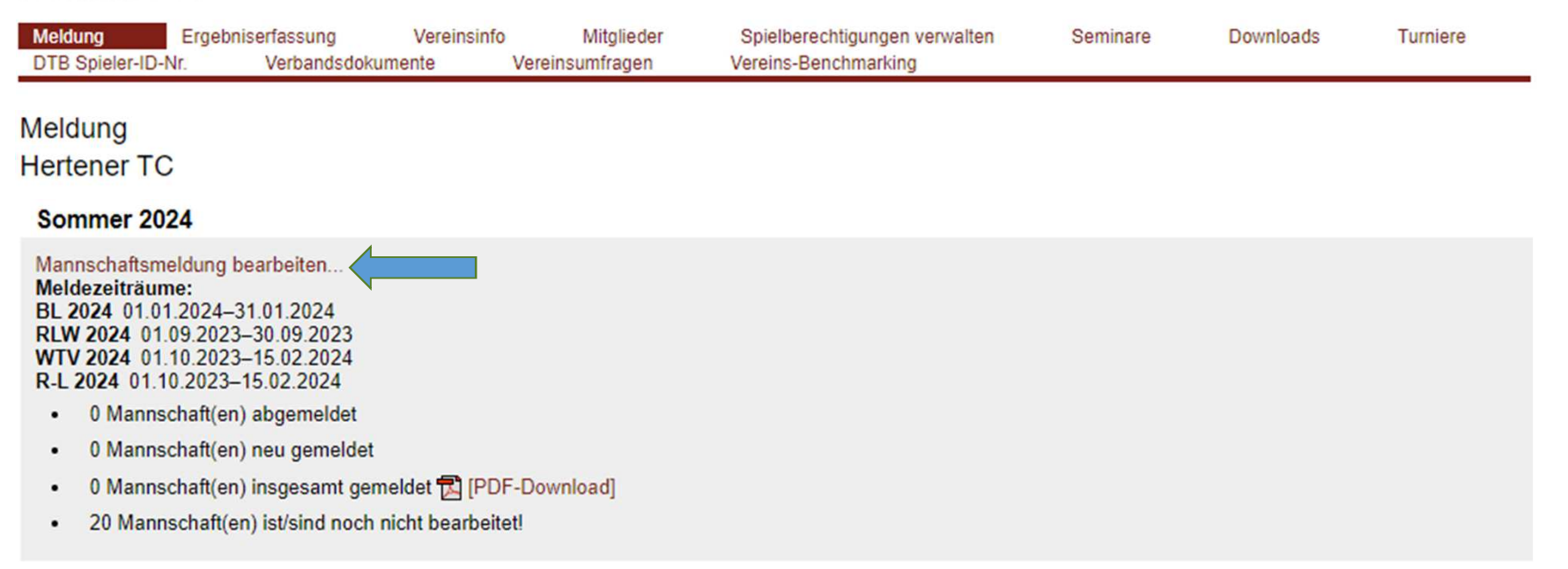

www.wtv.de

TENNIS O POINT Adventage You

Wilson

27.11.2023

#### Mannschaftsmeldungen bearbeiten

Mannschaftsmeldung Sommer 2024 Hertener TC

1. Bearbeiten der Mannschaften - Übersicht 2. Bemerkungen 3. Kontrolle 4. Druckbare Fassung

#### 1.1. Neue Mannschaften melden

 neue Mannschaft wählen...

 Neue Mannschaft melden

 Die neu gemeldeten Mannschaften werden in die Liste unten aufgenommen.

 Diese können dort während dem angegebenen Meldezeitraum wieder gelöscht werden.

#### 1.2. Mannschaftsmeldung bearbeiten

Sie können die Mannschaftsmeldung während dem angegebenen Meldezeitraum wiederholt bearbeiten. Achtung: Die Meldung ist unvollständig, solange es Mannschaften mit einem Status "noch nicht bearbeitet" gibt. Hinweis: Meldungen können für die spätere Bearbeitung unter Schritt "3. Kontrolle" gespeichert werden.

| Westfälischer Tennis-Ve | rband e.V. |        |                       |                                                     |                         |
|-------------------------|------------|--------|-----------------------|-----------------------------------------------------|-------------------------|
| Mannschaft              | Klasse     | Auf/Ab | Status                | Löschen                                             | Meldezeitraum           |
| Junioren U12 4er        | KL         |        | noch nicht bearbeitet | 1                                                   | 01.10.2023 - 15.02.2024 |
| Juniorinnen U12 2er     | KK         |        | noch nicht bearbeitet | <sup>1</sup> <sup>1</sup> <sup>1</sup> <sup>1</sup> | 01.10.2023 - 15.02.2024 |
| Juniorinnen U15 4er     | KL         | •      | noch nicht bearbeitet |                                                     | 01.10.2023 - 15.02.2024 |
| Juniorinnen U18 4er     | KK         |        | noch nicht bearbeitet |                                                     | 01.10.2023 - 15.02.2024 |
| Herren 6er              | BL         |        | noch nicht bearbeitet |                                                     | 01.10.2023 - 31.01.2024 |
| Herren 6er 2            | KL         | •      | noch nicht bearbeitet |                                                     | 01.10.2023 - 31.01.2024 |
| Herren 30 6er           | BL         | •      | noch nicht bearbeitet |                                                     | 01.10.2023 - 31.01.2024 |
| Herren 30 4er 2         | KL         |        | noch nicht bearbeitet | 1                                                   | 01.10.2023 - 31.01.2024 |
| Herren 40 6er           | KK1        |        | noch nicht bearbeitet | □ <b>m</b>                                          | 01.10.2023 - 31.01.2024 |

## Mannschaftsmeldungen bearbeiten

### Detail-Informationen (bei Mannschaftsmeldungen) bearbeiten

| Status                                                                                                    | Inoch nicht bearbeitet V AK-Wechsel                                                                                                    |
|----------------------------------------------------------------------------------------------------|----------------------------------------------------------------------------------------------------|
| Bemerkungen                                                                                                    |                                                                                                    |
| Abstiegsmöglichkeit<br>Ihre Mannschaft belegt in o<br>zulassen würde? *<br>Altersklassenwechsel<br>optional - nur bei Altersklas | der Abschlusstabelle einen Abstiegsplatz. Wären Sie bereit dazu weiterhin in der bisherigen Liga anzutreten, falls ein Minderabstieg dies<br>Ja<br>Seenwechsell Soll der Altersklassenwechsel nur durchgeführt werden, wenn die erspielte Spielklasse mitgenommen werden kann?<br>Ja<br>Nein |
| Mit * gekennzeichnete Felo                                                                                                    | der sind Pflichtfelder                                                                                                    |
| Abbrechen Ok                                                                                                    |                                                                                                    |

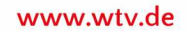

TENNIS O POINT

Wilson

27.11.2023

## Mannschaftsmeldungen bearbeiten

| Damen 50 4er          | BL       | • | noch nicht bearbeitet |               | 01.10.2023 - 31.01.2024 |
|-----------------------|----------|---|-----------------------|---------------|-------------------------|
| Damen 50 4er 2        | KL       |   | noch nicht bearbeitet | Î     Î     Î | 01.10.2023 - 31.01.2024 |
| Mixed-Challenge (2er) | KL       |   | noch nicht bearbeitet | Î     Î     Î | 01.10.2023 - 31.01.2024 |
| Mixed-Challenge 40    | KL       |   | noch nicht bearbeitet |               | 01.10.2023 - 31.01.2024 |
|                       |          |   |                       | Löschen       |                         |
|                       |          |   |                       |               |                         |
| Abbrechen << Zurück W | eiter >> |   |                       |               |                         |

Es müssen nicht alle Mannschaften mit einem Mal bearbeitet werden! Schrittweise ist auch möglich.

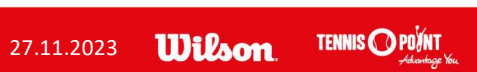

www.wtv.de

# Mannschaftsmeldungen bearbeiten

#### **Hertener TC**

| Meldung          | Ergebniserfassung   | Vereinsinfo | Mitglieder | Spielberechtigungen verwalten | Seminare | Downloads | т |
|------------------|---------------------|-------------|------------|-------------------------------|----------|-----------|---|
| DTB Spieler-ID-I | Nr. Vereinsumfragen | 12          |            |                               |          |           |   |
| Namentliche      | e Mannschaftsmeld   | dung Winter | 2019/2020  |                               |          |           |   |

Hertener TC

#### Namentliche Mannschaftsmeldung

#### Westfälischer Tennis-Verband e.V.

| Meldung   | Download | Status     | letzte Bearbeitung<br>Verein                         | letzte Bearbeitung<br>Verband/Bezirk | Meldezeitraum                         |
|-----------|----------|------------|------------------------------------------------------|--------------------------------------|---------------------------------------|
| Damen     | [PDF]    | bearbeitet | 12.10.2019 19:19,<br>roesener@me.com                 |                                      | 02.10.2019 - 12.10.2019               |
| Damen 40  | T [PDF]  | bearbeitet | 12.10.2019 19:19,<br>roesener@me.com                 |                                      | 02.10.2019 - 12.10.2019               |
| Damen 50  | 🔁 [PDF]  | bearbeitet | 10.10.2019 22:55,<br>roesener@me.com                 |                                      | 02.10.2019 - 12.10.2019               |
| Herren    | 📆 [PDF]  | bearbeitet | 12.10.2019 19:45,<br>stv-vorsitzender@hertener-tc.de |                                      | 02.10.2019 - 12.10.2019               |
| Herren 30 | 🔁 [PDF]  | bearbeitet | 12.10.2019 19:45,<br>stv-vorsitzender@hertener-tc.de |                                      | 02.10.2019 - 12.10.2019               |
| Herren 40 | 🔁 [PDF]  | bearbeitet | 10.10.2019 22:45,<br>roesener@me.com                 |                                      | 02.10.2019 - 12.10.2019               |
| Herren 55 | 🔁 [PDF]  | bearbeitet | 10.10.2019 22:55,<br>roesener@me.com                 |                                      | 02.10.2019 - 12.10.2019               |
| Herren 60 | 🔁 [PDF]  | bearbeitet | 11.10.2019 12:26,<br>h.n.schulte@live.de             |                                      | <mark>0</mark> 2.10.2019 - 12.10.2019 |

#### Bearbeitung von Mannschaftsführern während der Saison

#### Meldung der Mannschaftsführer bearbeiten...

Meldezeiträume: Die Meldung der Mannschaftsführer ist nach Abschluss der Namentliche Mannschaftsmeldung verfügbar und dient zur Aktualisierung der Mannschaftsführer-Informationen während der Saison.

#### Hertener TC

Abbrechen | Weiter >>

| 20202010000000000000000000000000000000 |                               |   |
|----------------------------------------|-------------------------------|---|
| 1.1 Mannschaftsfü                      | hrer auswählen                |   |
| Damen 1                                | Uysal, Tugce (1996)           | ~ |
| Damen 40 1                             | Kemper, Verena (1978)         | ~ |
| Damen 50 1                             | Maczura, Liane (1959)         | ~ |
| Herren 1                               | Switkiewicz, Robert (1995)    | ~ |
| Herren 2                               | Wienhöfer, Konstantin (1998)  | ~ |
| Herren 3                               | Spangenberg, Alexander (1999) | ~ |
| Herren 30 1                            | Stuke, Daniel (1986)          | ~ |
| Herren 40 1                            | Fendrich, Björn (1978)        | ~ |
| Herren 50 1                            | Remy, Dieter (1968)           | ~ |
| Herren 55 1                            | Schneider, Eckhard (1962)     | ~ |
| Herren 60 1                            | Zielinski, Uwe (1959)         | ~ |

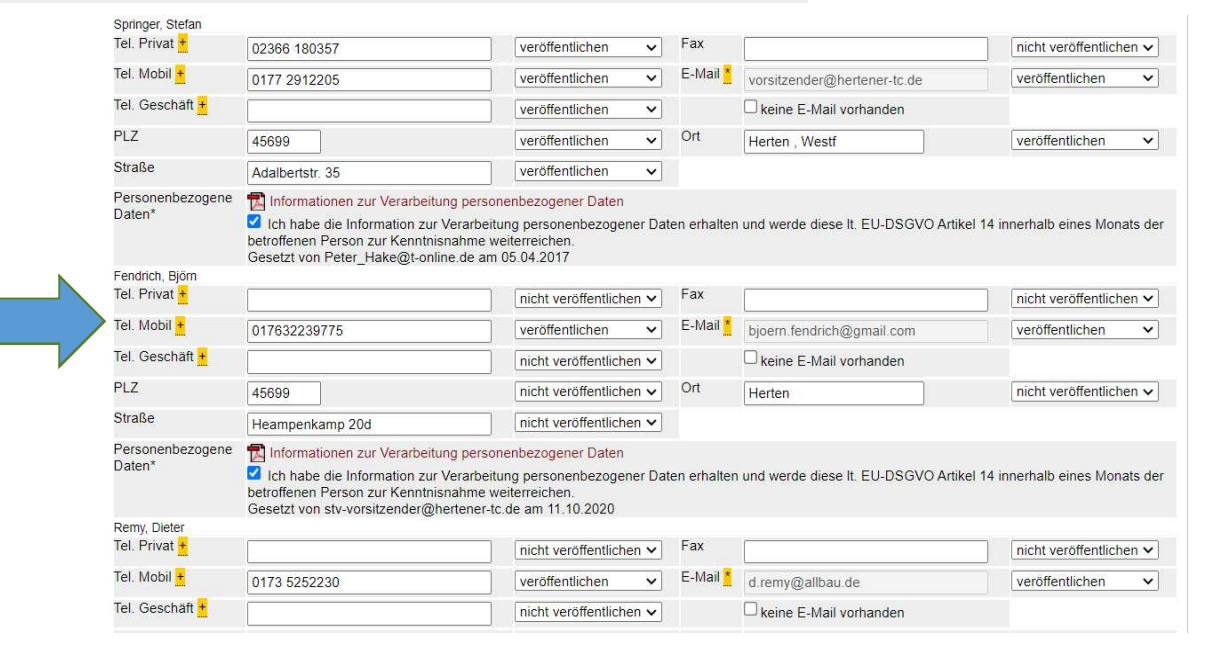

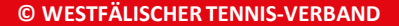

# Bearbeitung von namentlichen Mannschaftsmeldungen

M III

| Herren         | 30                     |      |       |            |        |      |               |                |               |        |          | Mitalieder                                                                          |
|----------------|------------------------|------|-------|------------|--------|------|---------------|----------------|---------------|--------|----------|-------------------------------------------------------------------------------------|
|                |                        |      |       |            |        |      |               |                |               |        |          | Regelkonform   alle Mitglieder                                                      |
| Herrer<br>Rang | 30 1<br>Spieler        | VJ   | Nat.  | DR-<br>Sen | LK     | MF   | ID-Nummer     | GebDat.        | SG            | Bem    | Löschen  | Altegör, Roman (1976) - LK23<br>Althoff, Frank (1975) - LK23                        |
| 1              | Stuke, Daniel          | 2    |       | -          | LK7    |      | 18601322      | 17.05.1986     |               | P      | <b>1</b> | Baschek, Hendrik (1967)<br>Beboke Frank (1973) - LK23                               |
| 2              | Springer, Stefan       | 1    |       |            | LK8    |      | 18307201      | 19.07.1983     |               | 2      | •        | Bergmann, Rolf (1944)                                                               |
| 3              | Krumsdorf, Christian   | Ν    |       | -          | LK9    |      | 17801614      | 13.04.1978     | 4010601       | P      | <b>"</b> | Bertz, Uwe (1954) - LK11<br>Biermann, Robert (1960) - LK23                          |
| 4              | Rösener, Thomas        | Ν    |       | -          | LK14   |      | 19000056      | 29.01.1990     |               | 2      | <b>1</b> | Dabrowski, Wolfgang (1951) - LK21                                                   |
| 5              | Prilop, Konstantin     | 5    |       | -          | LK14   |      | 18351795      | 28.07.1983     |               | 2      | •        | Dietz, Uwe (1961)                                                                   |
| 6              | Schübel, Matthias      | 4    |       | -          | LK16   |      | 18901566      | 02.05.1989     |               | P      | <b>a</b> | Dohr, Frank (1968) - LK22<br>Drabas, Jörg (1968) - LK23                             |
| 7              | Schwabe, Peter         | 7    |       |            | LK17   |      | 17800404      | 07.03.1978     |               | 2      | •        | Drost, Albert (1939)                                                                |
| 8              | Schmidt, Yannik        | Ν    |       | -          | LK18   |      | 19002904      | 16.12.1990     |               | 2      | •        | Effenberg, Ralf (1953) - LK19                                                       |
| 9              | Simnovec, Sascha       | 6    |       | -          | LK18   |      | 17160544      | 16.11.1971     |               | 2      | <b>d</b> | als Spieler mit Rang 1                                                              |
| 10             | Künkler, Moritz        | 8    |       | -          | LK20   |      | 18602004      | 06.04.1986     |               | 2      | <b>d</b> | © nur als Mannschaftsführer                                                         |
| 11             | Klipsch, Tobias        | 9    |       | -          | LK20   |      | 18801487      | 16.02.1988     |               | D      | <b>d</b> | Einfügen                                                                            |
| 12             | Künkler, Phillipp      | 12   |       | -          | LK23   |      | 18801607      | 05.10.1988     |               | 2      | •        | AK-Wechsel aufheben                                                                 |
| 13             | Zielinski, Norman      | 13   |       | -          | LK23   |      | 18801490      | 28.06.1988     |               | B      | <b>n</b> |                                                                                     |
| 14             | Põppinghaus, Michael   | 14   |       | -          | LK23   |      | 18063029      | 23.04.1980     |               | 2      | •        | * Spieler hat die maximal mögliche Anzah<br>an Einträgen in Nam. Meldungen erreicht |
| Sortier        | en nach: Rang VJ       |      | LK    | ]          |        |      |               |                |               |        | öschen   | un Entragon in Hum. Molaungon on olent                                              |
|                |                        |      |       |            |        |      |               |                | AK-Wechs      | sel ma | rkieren  | Spielgemeinschaft                                                                   |
|                |                        |      |       |            |        |      |               |                | -             |        |          | Verein-Nr oder Name oder Ort                                                        |
| Achtun         | g: Wenn die Leistungsk | dass | e (Ll | K) gea     | ändert | wird | , ist - bei D | oppelmeldung e | ines Spielers | - auch | n in den | Nachname (vollständig)                                                              |
| weitere        | n Altersklassen eine U | mrei | hung  | der S      | Spiele | not  | wendigl       |                |               |        |          | Vorname (unvollständig)                                                             |
| Bemer          | kungen:                |      |       |            |        |      |               |                |               |        |          | regelkonformer Spieler<br>als Spieler mit Rang 1                                    |

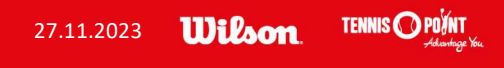

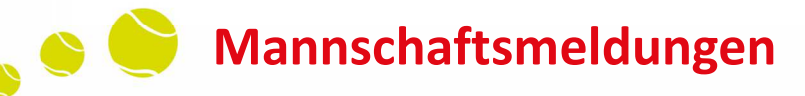

### Allgemeine Hinweise zu Sperrvermerken

Für Spieler, welche auf Grund Ihrer Spielstärke in einer oberen Mannschaft gemeldet werden müssen, dort aber nicht spielen möchten, kann ein **"Sperrvermerk"** beantragt werden. Der Antrag muss während der namentlichen Mannschaftsmeldung formlos mit Begründung an den zuständigen Spielleiter erfolgen. Spieler mit einem "Sperrvermerk" dürfen nicht in oberen Mannschaften aushelfen.

Spielt ein Spieler in 2 Altersklassen, sind Sperrvermerke für diesen Spieler **nur möglich, wenn die konstante Rang-Reihenfolge** dies für beide Altersklassen zulässt.

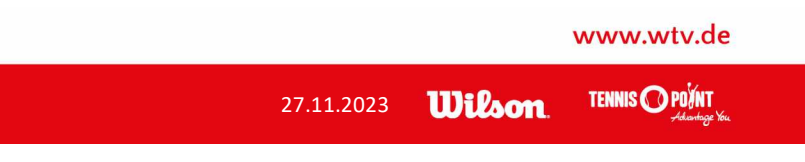

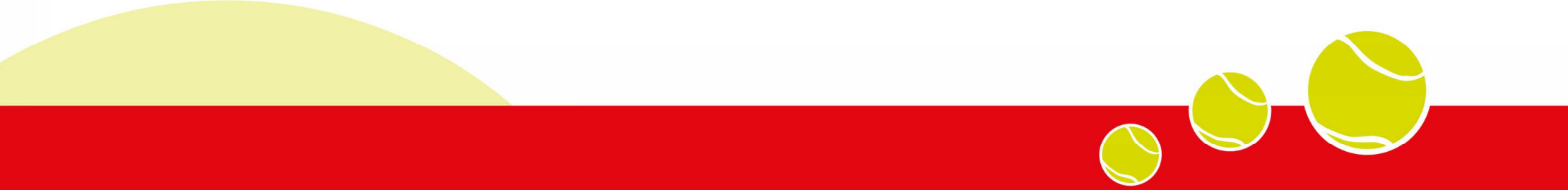

# Bestandserhebung

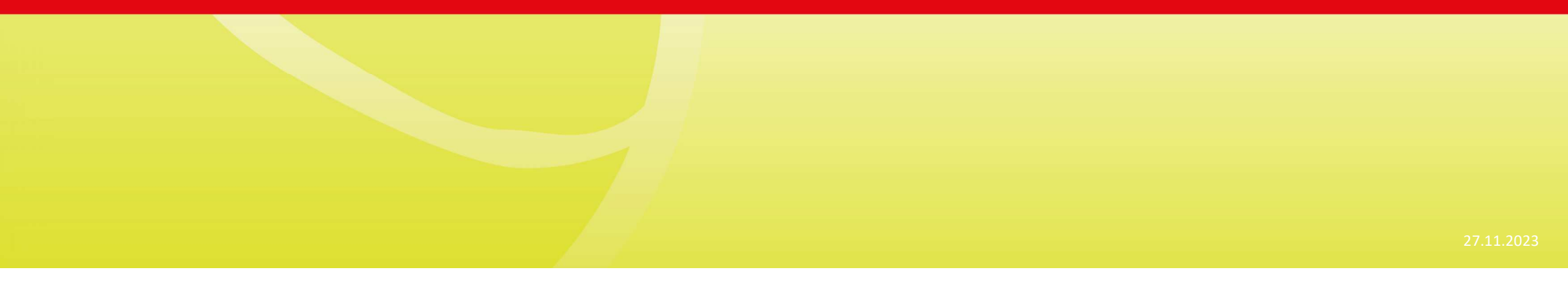

# 😑 📄 Bestandserhebung

# Erfassung des Mitgliederbestands (NEU ab 2024: 01.06. – 30.06.!!!)

### Hertener TC

| Meldung Erg<br>DTB Spieler-ID-Nr.                                                                                                    | jebniserfassung<br>Verbandsdokur                                                                                                    | Vereinsinfo<br>nente Vereins | Mitglieder<br>sumfragen | Spielberechtigungen verwalten<br>Vereins-Benchmarking | Seminare | Downloads | Turnie  | ere   |    |
|----------------------------------------------------------------------------------------------------|----------------------------------------------------------------------------------------------------|------------------------------|-------------------------|-------------------------------------------------------|----------|-----------|---------|-------|----|
| Meldung<br>Hertener TC                                                                                                    |                                                                                                    |                              |                         |                                                       |          |           |         |       |    |
| Sommer 2024                                                                                                    |                                                                                                    |                              |                         |                                                       |          |           |         |       |    |
| Mannschaftsmeldun<br>Meldezeiträume:<br>BL 2024 01.01.2024<br>RLW 2024 01.09.20<br>WTV 2024 01.10.202<br>0 Mannschaft(<br>0 Mannschaft(<br>0 Mannschaft(<br>20 Mannschaft<br>Bestandserhebung<br>Meldezeitraum: 01 | g bearbeiten<br>4–31.01.2024<br>923–30.09.2023<br>923–15.02.2024<br>(en) abgemeldet<br>(en) neu gemeldet<br>(en) insgesamt geme<br>t(en) ist/sind noch nic<br>06.2024 - 30.06.202 | Idet 🔁 [PDF-Downlo           | bad]                    |                                                       |          |           |         |       |    |
|                                                                                                    |                                                                                                    | $\frown$                     |                         |                                                       |          |           |         |       | wv |
| ISCHER TENNIS-VERBAN                                                                                                    | )                                                                                                    |                              |                         |                                                       |          | _27.1     | 11.2023 | 11);} | TE |

# Bestandserhebung

# Erfassung des Mitgliederbestands (NEU ab 2024: 01.06. – 30.06.!!!)

## **Hertener TC**

| Meldung               | Meldung Ergebniserfassung |                | fo Mi       | tglieder     | Spielberechtigungen verwalten | Seminare | Download |
|-----------------------|---------------------------|----------------|-------------|--------------|-------------------------------|----------|----------|
| DTB Spieler-ID-Nr.    | Vereinsumf                | ragen          |             |              |                               |          | _        |
| Bestandserhe          | ebung des He              | rtener TC      |             |              |                               |          |          |
| 1. Mitgliedererhebung | 2. Vereinsangebot         | 3. Funktionäre | 4. Adressen | 5. Kontrolle | 6. Druckbare Fassung          |          |          |

| 1. Mitgliedererhebung         |          |          |
|-------------------------------|----------|----------|
| Alter                         | männlich | weiblich |
| geb. ab 2014 (bis 6 Jahre)    | 0        | 0        |
| geb. 2006-2013 (7-14 Jahre)   | 0        | 0        |
| geb. 2002-2005 (15-18 Jahre)  | 0        | 0        |
| geb. 1994-2001 (19-26 Jahre)  | 0        | 0        |
| geb. 1980-1993 (27-40 Jahre)  | 0        | 0        |
| geb. 1960-1979 (41-60 Jahre)  | 0        | 0        |
| geb. vor 1960 (über 60 Jahre) | 0        | 0        |

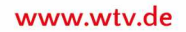

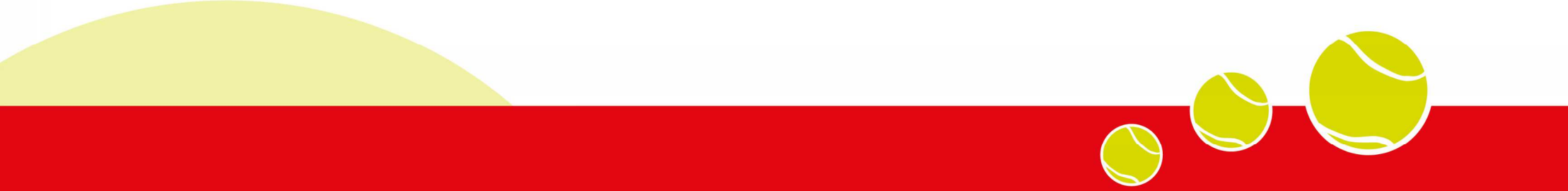

# Ergebniserfassung

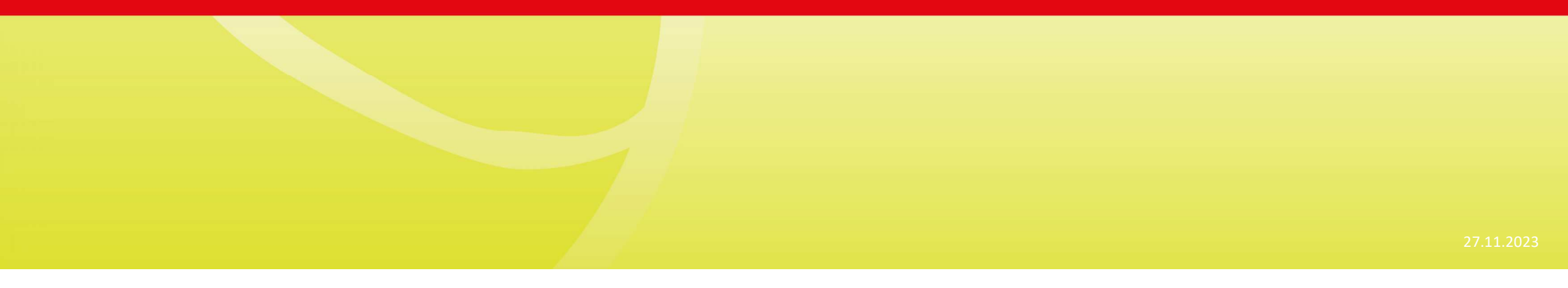

# 📄 Ergebniserfassung

# Eingabe von Spielergebnissen und Änderung von Spielterminen

#### Hertener TC

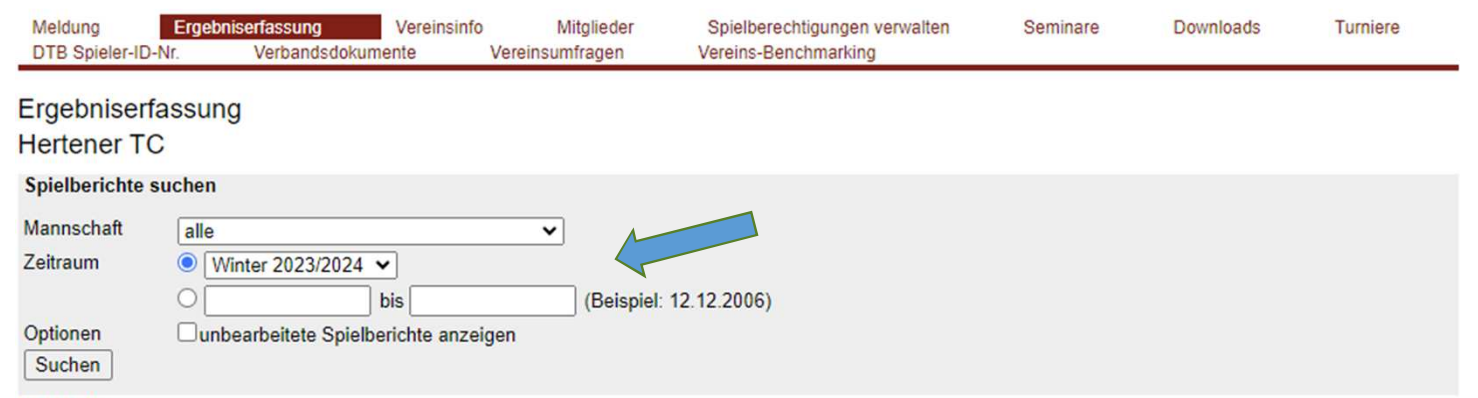

#### Spielplan

| Datu | m                | Liga   | Heimmannschaft | Gastmannschaft              | Matches | Sätze | Games | Spielbericht                 |         |
|------|------------------|--------|----------------|-----------------------------|---------|-------|-------|------------------------------|---------|
| So.  | 29.10.2023 14:00 | M52KL  | Hertener TC 1  | TC Grün-Weiß Herne 2 (w.o.) | 3:0     | 6:0   | 36:0  | Gast - w.o.                  | (pdf)   |
| Sa.  | 04.11.2023 14:00 | W22KL  | Hertener TC 1  | TC HW Gladbeck 1            | 0:3     | 0:6   | 13:37 | anzeigen                     | (pdf)   |
| So.  | 05.11.2023 14:00 | W82KL  | Hertener TC 1  | TC Ludwigstal Hattingen 1   | 1:2     | 3:4   | 22:30 | anzeigen                     |         |
| Sa.  | 11.11.2023 14:00 | M55VL  | Hertener TC 1  | VfL Tennis Kamen 1          | 1:5     | 3:10  | 40:64 | anzeigen                     | = 1)    |
| So.  | 12.11.2023 14:00 | MOORLL | Hertener TC 1  | TC Blau-Weiß Soest 2        | 2:4     | 5:9   | 50:64 | anzeigen                     | (pdf)   |
| Sa.  | 18.11.2023 14:00 | M40KK1 | Hertener TC 1  | SV Langendreer 04 1         | 0:6     | 0:12  | 31:73 | anzeigen                     | (pdf)   |
| Sa.  | 25.11.2023 14:00 | MOOKL  | Hertener TC 2  | TC Marl 33 2                | 0:0     | 0:0   | 0:0   | ursprünglich am 18.02. 10:00 | 🔁 (pdf) |
| Sa.  | 02.12.2023 14:00 | M55VL  | Hertener TC 1  | TC SuS Bielefeld 1          | 0:0     | 0:0   | 0:0   | ursprünglich am 02.12. 15:00 | 🔁 (pdf) |
| So.  | 03.12.2023 14:00 | M50KK1 | Hertener TC 1  | TC Freigrafendamm 1         | 0:0     | 0:0   | 0:0   | ursprünglich am 06.01. 10:00 | (pdf)   |
| Sa.  | 09.12.2023 14:00 | W40BL  | Hertener TC 1  | TuS 09 Erkenschwick 1       | 0:0     | 0:0   | 0:0   | ursprünglich am 09.12. 12:00 | (pdf)   |

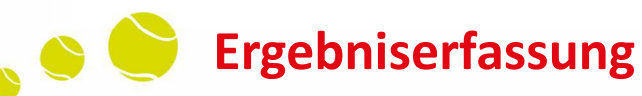

# Eingabe von Spielergebnissen und Änderung von Spielterminen

Wen

\_\_\_\_

Herren 30 Bezirksliga Gr. 053 Hertener TC 1 - TG Gahmen 1, Termin: So. 17.12.2023 10:00

| wo Mannachaft nicht zur Pogognung an                                                                                | antroton                           |                                    |                                                                                |                                            |      |
|----------------------------------------------------------------------------------------------------|------------------------------------|------------------------------------|--------------------------------------------------------------------------------|--------------------------------------------|------|
| w.o Mainischan nicht zur begegnung an                                                                               | generen                            |                                    | - •                                                                            |                                            |      |
| unterbrochen und/oder verschoben auf                                                                                |                                    |                                    | 17.12.2023 , 14:00 Uhr                                                         |                                            |      |
| Spiele                                                                                                    |                                    |                                    |                                                                                |                                            |      |
| LINZEISPIEIE<br>Hertener TC 1                                                                                       | w.o.*                              | TG Gahmen 1                        | w.o.* 1.Satz                                                                   | 2 Satz 3                                   | Satz |
| Bitte Spieler auswählen V                                                                                           |                                    | 1 Bitte Spieler auswählen V        |                                                                                | 0 0 0                                      | 0    |
| Bitte Spieler auswählen V                                                                                           |                                    | 2 Bitte Spieler auswählen V        |                                                                                | 0 0 0                                      | 0    |
| Bitte Spieler auswählen V                                                                                           |                                    | 3 Bitte Spieler auswählen V        |                                                                                | 0 0 0                                      | 0    |
| Bitte Spieler auswählen 🗸                                                                                           |                                    | 4 Bitte Spieler auswählen V        |                                                                                | 0 0 0                                      | 0    |
| *) w.o. (eng.walk-over) = ohne Spiel/Spiel:<br>beim unterlegenen Spieler setzen und den<br>Spielabbruches erfassen. | abbruch: bei w.o<br>Spielstand zum | ), die Markierung<br>Zeitpunkt des | 6:0 6:1 6:2 6:3 6:4<br>0:6 1:6 2:6 3:6 4:6<br>Eingabe des Match-Tiebreak bitte | 7:5 7:6<br>5:7 6:7<br>e über die Tastatur. |      |
| Doppelspiele<br>Hertener TC 1                                                                                       | W.O.*                              | TG Gahmen 1                        | w.o.* 1.Satz                                                                   | 2.Satz 3.                                  | Satz |
| 1 Bitte Spieler auswählen 🗸                                                                                         |                                    | 1 Bitte Spieler auswählen V        | 00                                                                             | 0 0 0                                      | 0    |
| Bitte Spieler auswählen 🗸                                                                                           |                                    | Bitte Spieler auswählen 🗸          | ]                                                                              |                                            |      |
| 2 Bitte Spieler auswählen 🗸                                                                                         |                                    | 2 Bitte Spieler auswählen •        |                                                                                | 0 0 0                                      | 0    |
| Bitte Spieler auswählen V                                                                                           |                                    | Bitte Spieler auswählen V          | ]                                                                              |                                            |      |

www.wtv.de

TENNIS O POINT

27.11.2023 **Wilson** 

# 💊 📄 Ergebniserfassung

# Eingabe von Spielergebnissen bei unvollständigem Antreten

| Spiele                                                                                                    |                                                             |                                                                                                    |        |
|----------------------------------------------------------------------------------------------------|-------------------------------------------------------------|----------------------------------------------------------------------------------------------------|--------|
| Einzelspiele<br>Hertener TC 1                                                                                             | w.o.* TG Gahmen 1                                           | w.o.* 1.Satz 2.Satz                                                                                                    | 3.Satz |
| 1 Albert Andre (1)                                                                                                    | □ 1 Manafov Vladyslav (1) ✓                                 | 6 3 6 4                                                                                                    | 0 0    |
| 2 Stuke Daniel (2)                                                                                                    | Roßbach Dario (2)                                           | 7 6 5 7                                                                                                    | 10 7   |
| 3 Springer Stefan (3) V                                                                                                   | Bos Christian (3)                                           | 2 6 3 6                                                                                                    | 0 0    |
| 4 Spieler/in nicht anwesend ✔                                                                                             | □ 4 Spieler/in nicht anwesend ✓                             |                                                                                                    | 0 0    |
| (*) w.o. (eng.w Fover) = ohne Spiel/Spielabbi<br>beim unterlegenen Spieler setzen und den Spi<br>Spielabbruches erfassen. | ruch: bei w.o. die Markierung<br>ielstand zum Zeitpunkt des | 6:0         6:1         6:2         6:3         6:4         7:5         7:6           0:6         1:6         2:6         3:6         4:6         5:7         6:7           Eingabe des Match-Tiebreak bitte über die Tastatur | 1      |
| Doppelspiele<br>Hertener TC 1                                                                                             | w.o.* TG Gahmen 1                                           | w.o.* 1.Satz 2.Satz                                                                                                    | 3.Satz |
| 1     Albert Andre (1)       Stuke Daniel (2)                                                                             | 1     Roßbach Dario (2)     Koßbach Dario (3)               | 6 3 6 2                                                                                                    | 0 0    |
| 2 Springer Stefan (3) V<br>Lenger Thorsten (4) V                                                                          | □ 2 Bömelburg Niklas (4)<br>Spieler/in nicht anwesend       |                                                                                                    | 0 0    |
|                                                                                                    |                                                             |                                                                                                    |        |
|                                                                                                    |                                                             |                                                                                                    | ww     |
|                                                                                                    |                                                             |                                                                                                    |        |

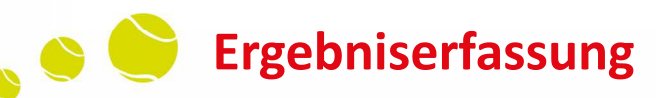

### Korrektur bereits erfasster Spielberichte

- Grundsatz
- Die Eingabe eines Spielberichts muss per Regel in der WO-WTV bis 18.00 Uhr des auf den Spieltag folgenden Werktag eingegeben werden
- ACHTUNG: Der Samstag ist ein Werktag!

## > NEU ab sofort

- Bereits erfasste und gespeicherte Spielberichte können bis zum Ablauf der o.g. Frist nun von den Vereinen selbst erneut bearbeitet/korrigiert werden.
- Verhindert Arbeitsaufwand für alle Spielleiter\*innen und auch Ordnungsgelder für die Vereine

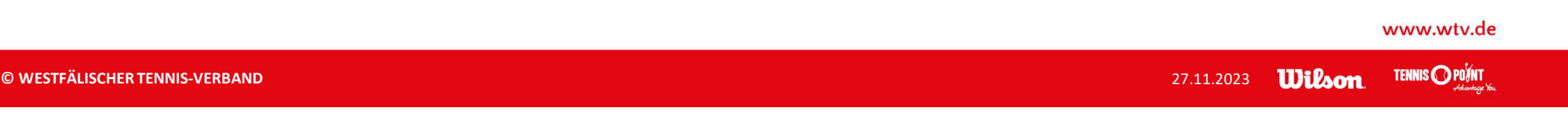

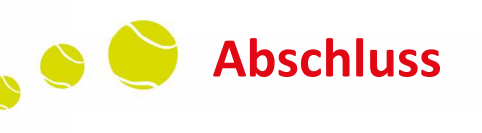

# **Gibt es noch Fragen?**

www.wtv.de

© WESTFÄLISCHER TENNIS-VERBAND

27.11.2023 Wilson TENNIS OPONT

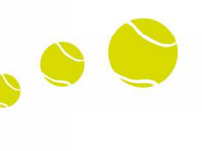

# **Eure Meinung ist uns wichtig!**

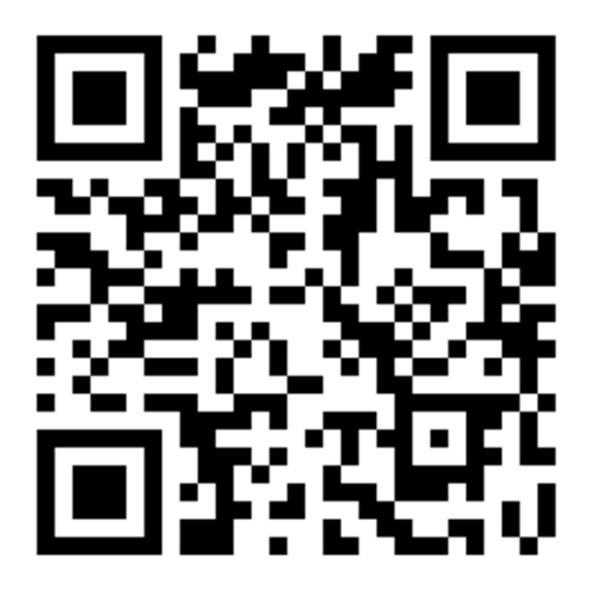

www.wtv.de

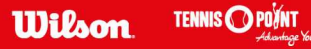

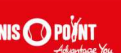

Vielen Dank!

www.wtv.de

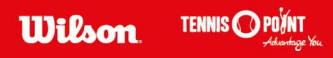

![](_page_43_Picture_0.jpeg)